# 2020年度秋学期 シラバス閲覧マニュアル

本マニュアルでは、シラバスを通して秋学期の授業形式、オンライン授業の配信内容を確認する方法を 紹介します。なお、各担当科目の授業形式(対面・オンライン(オンデマンド型・同時双方向型))に ついては、シラバスの「授業方法」欄、オンライン授業の配信内容(授業解説の pdf ファイルや動画フ ァイル、Teams・Zoom 等のリンク先等)については、「授業外学習」欄に掲載いたしますので、それぞ れ、以下の指定の日時以降に確認してください。

# <u>各科目の授業形式 :9月3日以降に「授業方法」欄を確認</u> オンライン授業の配信内容:授業実施日の前日の正午以降に「授業外学習」欄を確認

### 🛄 授業シラバスのページへアクセスする

授業シラバスを閲覧する場合は、専用のページにアクセスする必要があります。このページには学内外 からアクセスすることができます。下記手順に沿ってアクセスをしてください。

「シラバス情報照会 条件指定画面」にアクセスする。
(<u>https://syllabus.kwansei.ac.jp/uniasv2/UnSSOLoginControlFree</u>)

### 🎟 履修を希望する授業のシラバスを検索する

「シラバス情報照会 条件指定画面」にて、授業開講年度に「2020」を入力する。
開講キャンパスや授業管理部署、授業コード、授業名称、教員氏名等を入力、もしくは選択する。
検索条件はすべて AND 条件(且つ)で検索されます。

例えば・・・

開講キャンパスを「1 西宮上ケ原キャンパス」、授業管理部署を「42 共通教育センター」を選択した 場合、西宮上ケ原キャンパスで開講される共通教育センター提供授業が表示されます。

| シラバス情報照会 条件指定画面<br><sup> </sup> 条件版空画面<br>「検索保存Search Criteria<br>※教員氏名の漢字カナの推と名の欄には全角ス                                                                                         | ①年度を入力                                                                                                    |       |                 |        |      |                       |             |
|----------------------------------------------------------------------------------------------------|----------------------------------------------------------------------------------------------------|-------|-----------------|--------|------|-----------------------|-------------|
| input double-byte space between surname and first name<br>※ 検索キーワードは、スペース区切りで複数キーワー<br>Multiple search keywords can be used by separating v                                     | or instructor in Trakana Fredkovicki strukture (1997) (1997) (199 |       |                 | T      |      |                       |             |
| 授業所謂 牛皮 (Academic Year                                                                                                    | 西唐 ♥ 2020 年度 2020 年度                                                                                                    | 915R  | >#H/lem         | 未選択    | ~    |                       |             |
| 開講キャンパス/Campus                                                                                                    | 未選択                                                                                                    | ✓ Dep | artment         | 未選択    |      |                       | ~           |
| 授業コード /Class Code                                                                                                    | ~                                                                                                    | 羅明    | /Day and Period | 未選択    | ~    |                       |             |
| 検索キーワード/Keywords                                                                                                    |                                                                                                    |       |                 |        |      |                       |             |
| 主な教授言語/Language of Instruction<br>※2019年度以降の開講授業が検索対象です。                                                                                                    | 未選択                                                                                                    |       |                 |        |      |                       |             |
| 授業名称<br>Class Title                                                                                                    |                                                                                                    |       |                 |        |      |                       |             |
| 科目力ナ名称<br>Course Name (Katakana)                                                                                                    |                                                                                                    |       |                 |        |      |                       |             |
| 科目英字名称<br>Course Name (Alphabet)                                                                                                    |                                                                                                    |       |                 |        |      |                       |             |
| 教員氏名漢字名称<br>Instructor (Kanji)                                                                                                    |                                                                                                    |       |                 |        |      |                       |             |
| 教員氏名力ナ名称<br>Instructor (Katakana)                                                                                                    |                                                                                                    |       |                 |        |      |                       |             |
| 教員氏名英字名称<br>Instructor (Alphabet)                                                                                                    |                                                                                                    |       | 2各種条            | €件を入力後 | 後、検索 | をクリック                 |             |
| ※ 教員氏名の漢字・カナの姓と名の間には全角スペース<br>Input double-byte space between summare and first name of<br>※ 快病キーワードは、スペーズ及切りで戦争キーワード<br>Multiple search keywords can be used by separating wit | を入力してくたさい。<br>'mitructor in kanji or katakana<br>を出述可能です。<br>hi apace.                                                                                                    |       |                 |        |      | <sup>技击Search</sup> 川 | 17m h/Pecet |

② 「検索」をクリックする。

③ 検索条件に合致した授業が表示されるので、閲覧したい授業のアイコン(虫眼鏡のマーク)をクリ ックする。

| シラ           | バス情  | 報照会 結果一覧画面                                          |                         |                            |             |                            |                                                        |
|--------------|------|-----------------------------------------------------|-------------------------|----------------------------|-------------|----------------------------|--------------------------------------------------------|
| ľ            | 3    | アイコンをクリック                                           | 7                       |                            |             |                            |                                                        |
| 項<br>番<br>No | F. d | 授業管理部署<br>a Administrative Department               | 授業 コード<br>Class<br>Code | 授業開講年度<br>Academic<br>Year | 履修期<br>Term | 代表科目コー<br>ド<br>Course Code | 【科目ナンバー】授業名称<br>[Course Numbed Class Trile             |
| 1            |      | 共通教育センター/ Center for Common Educational<br>Programs | 42000001                | 2020年度                     | 春学期/ Spring | 420000                     | [100] [開学]学[開西学院の歴史] 1/Introduction to Kwansei Galcuin |
| 2            |      | 共通教育センター/ Center for Common Educational<br>Programs | 42000002                | 2020年度                     | 秋学期/Fall    | 420000                     | 【100】「開学」学【関西学院の歴史】 2/Introduction to Kwansei Gakuin   |
| 3            |      | 共通教育センター/Center for Common Educational<br>Programs  | 42000003                | 2020年度                     | 秋学期/Fall    | 420000                     | 【100】「開学」学【開西学院の歴史】 3/Introduction to Kwansei Gakuin   |

- 各担当科目の授業形式(対面・オンライン(オンデマンド型・同時双方向型))について、掲載されていますので、「授業方法」欄を確認してください。
  - 例1)同時双方向型のオンライン授業で実施します。
  - 例 2)対面で授業を実施します。なお、登校できない学生への対応として、オンデマンド型授業も 配信します。ただし、1回目・2回目の授業については、オンラインで実施しますので、オ ンライン授業の詳細については、各回の「授業外学習」欄を確認してください。

### - 「授業外学習」欄を確認する。

- オンライン授業について、教員からの指示がある場合は、「授業外学習」欄に指示内容が記載されていますので、確認してください。教員がシラバスを更新している場合は、「授業外学習」欄の文頭に更新された日時が記載されています。
  - 例 1) 【9 月 22 日 10 時 00 分更新】

授業開始時間までに「URL リンク」欄に記載されている URL から Teams に参加してください。 例 2) 【9 月 28 日 21 時 15 分更新】

第 2 回 (9 月 30 日)の資料を LUNA にて配付します。LUNA の科目のホームページ URL は「URL リンク」を確認してください。

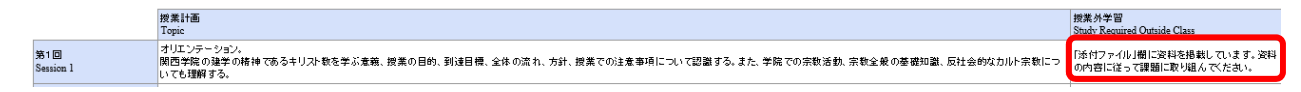

② 「授業外学習」欄に添付ファイルやリンク先確認の指示があった場合は、「添付ファイル欄」、「URL リンク欄」を参照してください。

| 備考<br>Note                |                                                 | ゲストスピーカーによる特別講                    | 義をすることがある。その場合はシラバスの授業計画を変更する            | うことがある。                                      |                             |
|---------------------------|-------------------------------------------------|-----------------------------------|------------------------------------------|----------------------------------------------|-----------------------------|
| 添付ファイ)                    | /1/File Attachment 1                            | 課題.pdf                            |                                          | 説明1/Explanation 1                            | 1                           |
| URLリンク1                   | /URL 1                                          | 動画URL                             |                                          |                                              |                             |
| 史新日時/日                    | ate of Update                                   | 2020年03月31日 09時55分44約             | y.                                       |                                              |                             |
|                           |                                                 |                                   |                                          |                                              |                             |
| ■ 教室情報/<br>項番             | Classroom Information<br>履修年度                   | 開講期                               | 曜時                                       | 使用開辦期                                        | 教室情報                        |
| ■教室情報/<br>項番<br>No.       | Classroom Information<br>履修年度<br>Year           | 開課期<br>Term Offered               | 曜時<br>Day and Period                     | 使用問譯期<br>Term for Classroom Use              | 数室情報<br>Classroom           |
| ■ 教室情報/<br>項番<br>No.<br>1 | Classroom Information<br>履修年度<br>Year<br>2019年度 | 開講期<br>Term Offered<br>春学期/Spring | 程時<br>Day and Period<br>火曜 2時限/Tuesday 2 | 修用開講期<br>Term for Clauroom Use<br>春学期/Spring | 数室情報<br>Classroom<br>4別-202 |

#### ※注意

URL リンク欄に、LUNA のページが記載されている場合があります。

LUNA へ Internet Explorer を使ってアクセスした場合、正しく動作しません。

LUNA をご利用の際は、以下の Web ブラウザをご利用ください。

・Google Chrome ・Microsoft Edge ・Mozilla Firefox ・Apple Safari (MacOS の場合のみ)